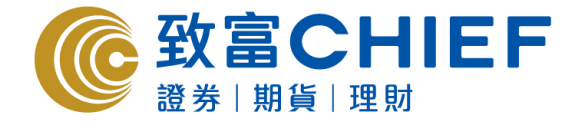

致富證券有限公司 Chief Securities Ltd.

# Chief Sec (AA) AAStocks - iPhone apps 交易平台使用指南

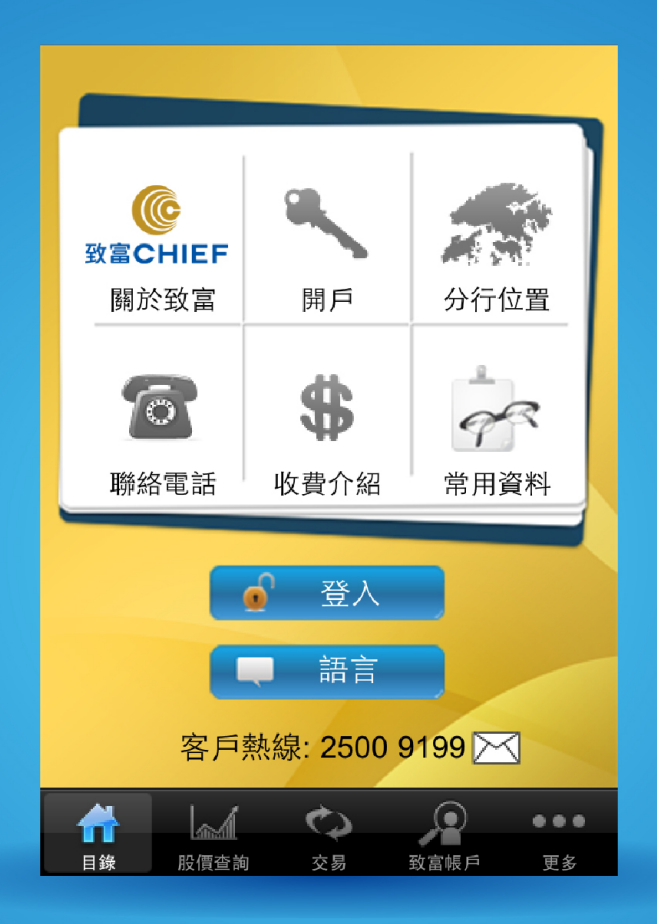

#### 版權所有,不得轉載

本手冊內容為介紹 iPhone 版 Chief Sec (AA) 交易平台功能及使用方法,惟軟件功能如有更改,請以個別之最新通 知為準。如任何人因依據本手冊所載之任何資料而招致損失,慨與致富證券及其員工無關。版權所有,不得轉載。 致富證券有限公司為香港交易所有限公司之交易所參與者、香港結算有限公司之結算參與者及證券及期貨條例下之 持牌法團。

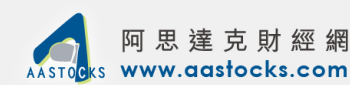

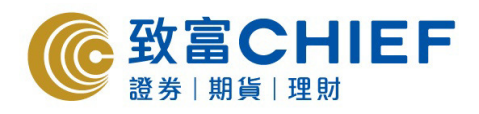

## 使用指南目錄

| 1 | 登入交易系統         |
|---|----------------|
| 2 | 報價視窗和圖表        |
|   | - 報價視窗         |
|   | - 圖表           |
| 3 | 交易視窗6          |
| 4 | 市場資訊11         |
|   | - 指數           |
|   | - 財經新聞         |
|   | - 派息紀錄         |
|   | - 正在招股         |
|   | - 即將上市新股       |
|   | - 上市時間表        |
|   | - 已上市新股        |
| 5 | 交易資料、現金結餘及提存18 |

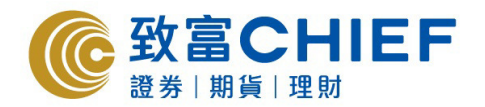

### 1. 登入交易系統

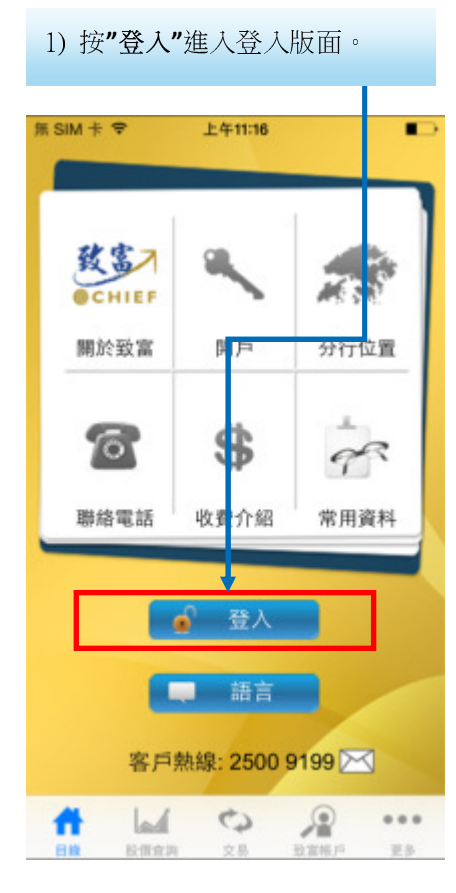

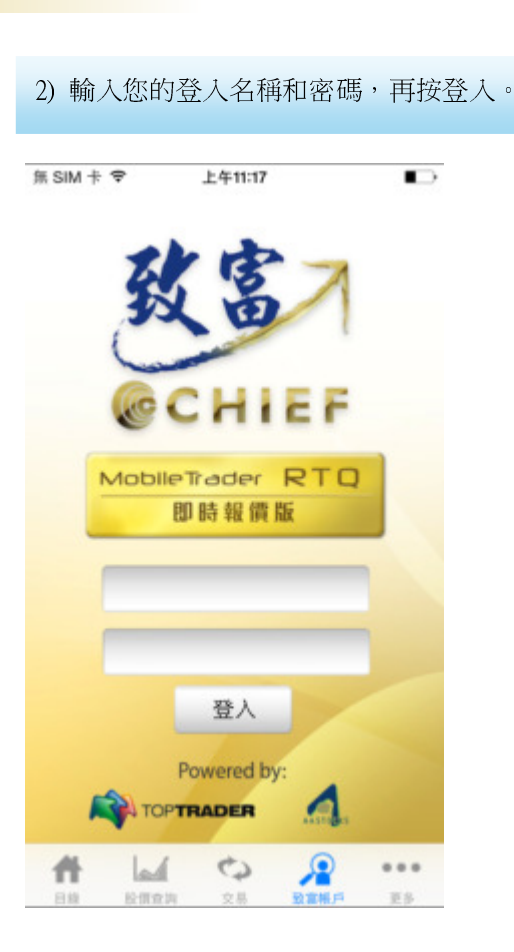

#### 3) 請細閱免責聲明後按"同意"。

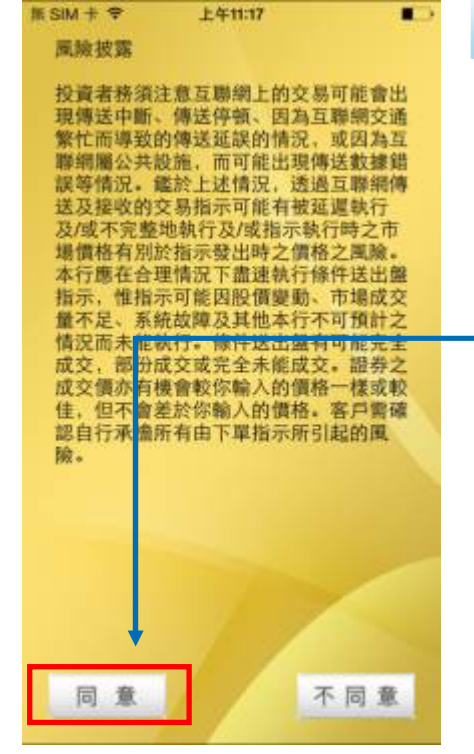

| 無 SIM + ♥ | 上午11:17     |          |    |
|-----------|-------------|----------|----|
|           | 致富帳戶        |          |    |
| ▶ 交易署     | 伏況          | >        |    |
| 🧾 延遲3     | 交易          | >        |    |
| 🍳 投資約     | 但合          | >        |    |
| 現金編       | 吉餘          | >        |    |
| •• 現金排    | 是存          | >        |    |
| /提存約      | 记錄          |          |    |
|           |             |          |    |
|           | 4) 成功登      | 入後會看到此版  | 反面 |
|           |             |          |    |
|           |             |          |    |
| 👬 🔍 ģiņi  | ∃AASTOCKS提供 | <u> </u> |    |
| # 14      |             |          |    |

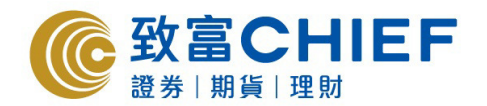

#### 2. 報價視窗和圖表

成交額

144.90 市盈率

2

ABC

5

JKL

8

TUV

0

1

4

GHI

7

PORS

1.42億

9.5072

確定

3

DEE

6

MNO

9

WXYZ

-

09:30 12:00

每手股數

Æ

每股盈利(港元) 15.220

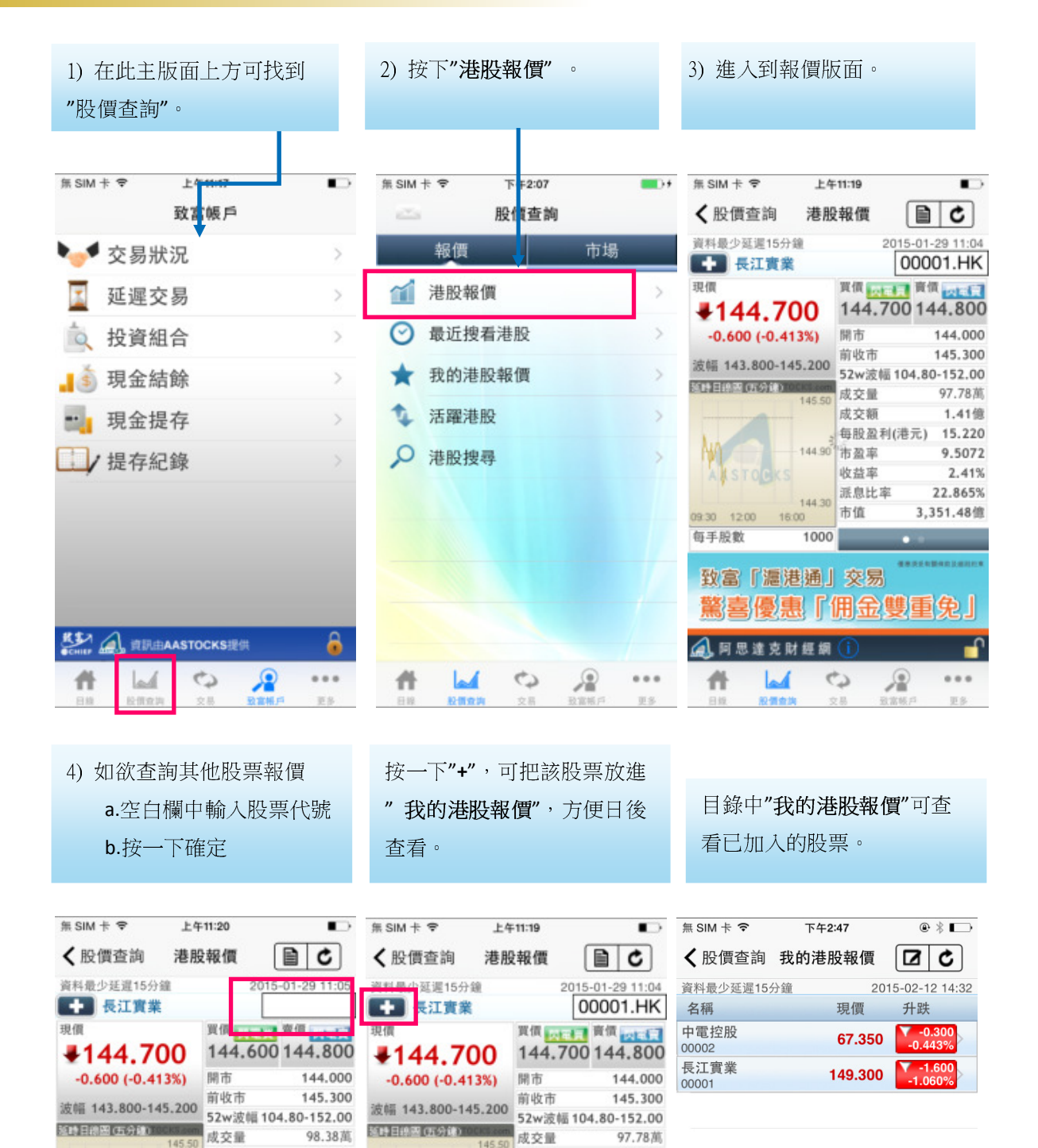

成交額

收益率

派息比率

1000

《喜優惠「佣金雙重免」

0

æ

144.90 市盈率

144.30 市值

16:00

致富「滬港通」交易

📣 阿思達克財經綱 🚺

4

1.41億

9.5072

2.41%

🔬 阿 思 達 克 財 經 網 🪺

1

股價查詢

0

#

22.865%

...

更多

3,351.48億

每股盈利(港元) 15.220

...

更多

Q

致富帳!

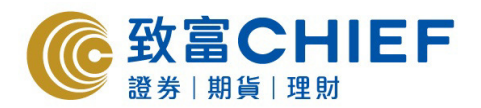

| 無 SIM 卡 ♥         | 上午     | 11:19        |         |                     |   | 無 SIM 卡 辛    | ٣         | 午2:14       |          | <b></b> )+    |
|-------------------|--------|--------------|---------|---------------------|---|--------------|-----------|-------------|----------|---------------|
| <b>〈</b> 股價查詢     | 港股     | 報價           |         | C                   |   | く股價查論        | 甸 港朋      | 殳報價         |          | C             |
| 資料最少延遅15分鐘        | C.     | 2            | 2015-01 | -29 11:04           |   | 資料最少延遲       | 15分鐘      |             | 2015-01- | 29 13:58      |
| 長江實業              | _      |              | 000     | 01 HK               |   | <b>王</b> 長江: | 實業        |             | 000      | 01.HK         |
| 現價                |        | 買價 🚃         | - 資     | I west              | 1 | 現價           |           | 賀價          | 到個       | Instatel      |
| ₹144.70           | 0      | 144.7        | 00 14   | 44.800              |   | 145.         | 300       | 145.2       | 200 14   | 5.400         |
| -0.600 (-0.413    | %)     | 開市           |         | 144.000             |   | 0.000 (      | 0.000%)   |             |          |               |
| 波幅 143.800-145    | 200    | 前收市<br>52w波幅 | 104.8   | 145.300<br>0-152.00 |   | 波幅 143.80    | 0-145.600 |             |          |               |
| 适時日線圈(五分律)100     | \$.com | 成交量          |         | 97.78萬              |   | 道時日線圈(五分     | (第)       |             |          |               |
|                   |        | 成交額          |         | 1.41億               |   | 此            | 乃付費服      | 務,立即        | 申請?      |               |
| Ma                | 44.90  | 毎股盈利         | 川(港元)   | 15.220              |   |              |           |             |          | - 10          |
| AUSTOCKS          | 11.50  | 中里           |         | 9.3072              |   | A            | 又消        |             | 確定       | 200           |
| AN STORAGES       |        | 1            | 可左次     | 芽助 🖁                |   |              |           | 版父童         |          | 1.43百萬        |
| 09:30 12:00 16:00 | 44.30  | 市值           | 3,      | 351.48億             |   | 09:30 12:00  | 144.30    | 成交額         |          | 2.08億         |
| 每手股數              | 1000   |              | • •     | _                   |   | 每手股數         | 1000      |             |          |               |
| 致富「滬港             | 通」     | 交易           |         |                     |   | 驚喜2          | 2         |             |          | CARLS ALTON W |
| 驚喜優惠              | ſſ     | 用金           | 雙重      | 免」                  |   | an mark      | 買AI       | <b>殳送</b> 溎 | 封股佣      | 金             |
|                   | 100    | <u></u>      |         | 0                   |   | 1            | -         | 6           |          | 0             |
| 🚚 阿思達克財           | 经期     | $\odot$      |         | - i i               |   | 4. 阿思達       | 兒財經湖      | U           |          |               |
| # 4               | C      | Q .          | 0       |                     |   | #            | 1         | \$          | 2        |               |
| 目錄 股價查詢           | 交      |              | 富帳戶     | 更多                  |   | 目録 数         | 價意識       |             | 政黨務戶     | 更多            |

之後會出現收費確認欄。

- \* 如欲查看圖表,有以下兩種方法:
- 1. 在股票報價頁把 iPhone 橫轉,即可顯示詳細圖表。(圖表會打橫顯示)
- 2. 在股票報價頁直按圖表(圖表會打直顯示)

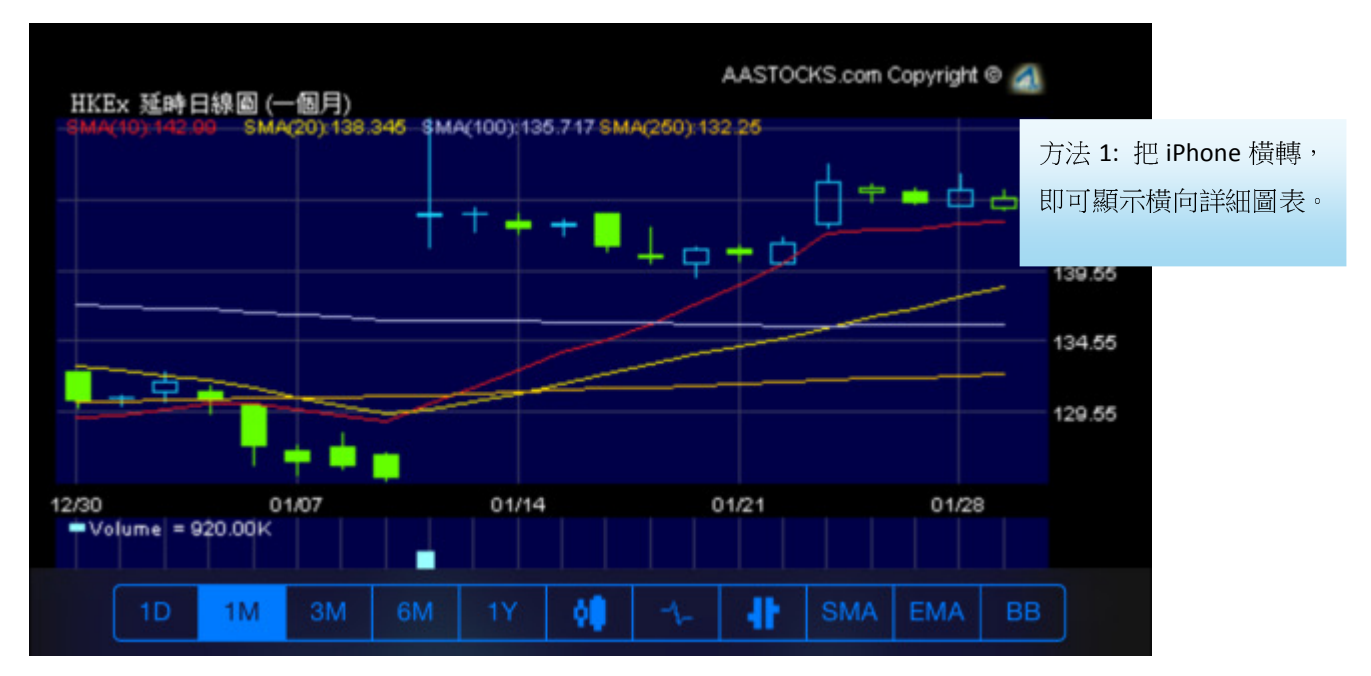

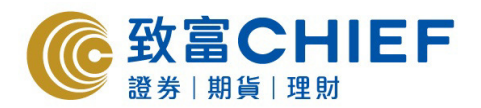

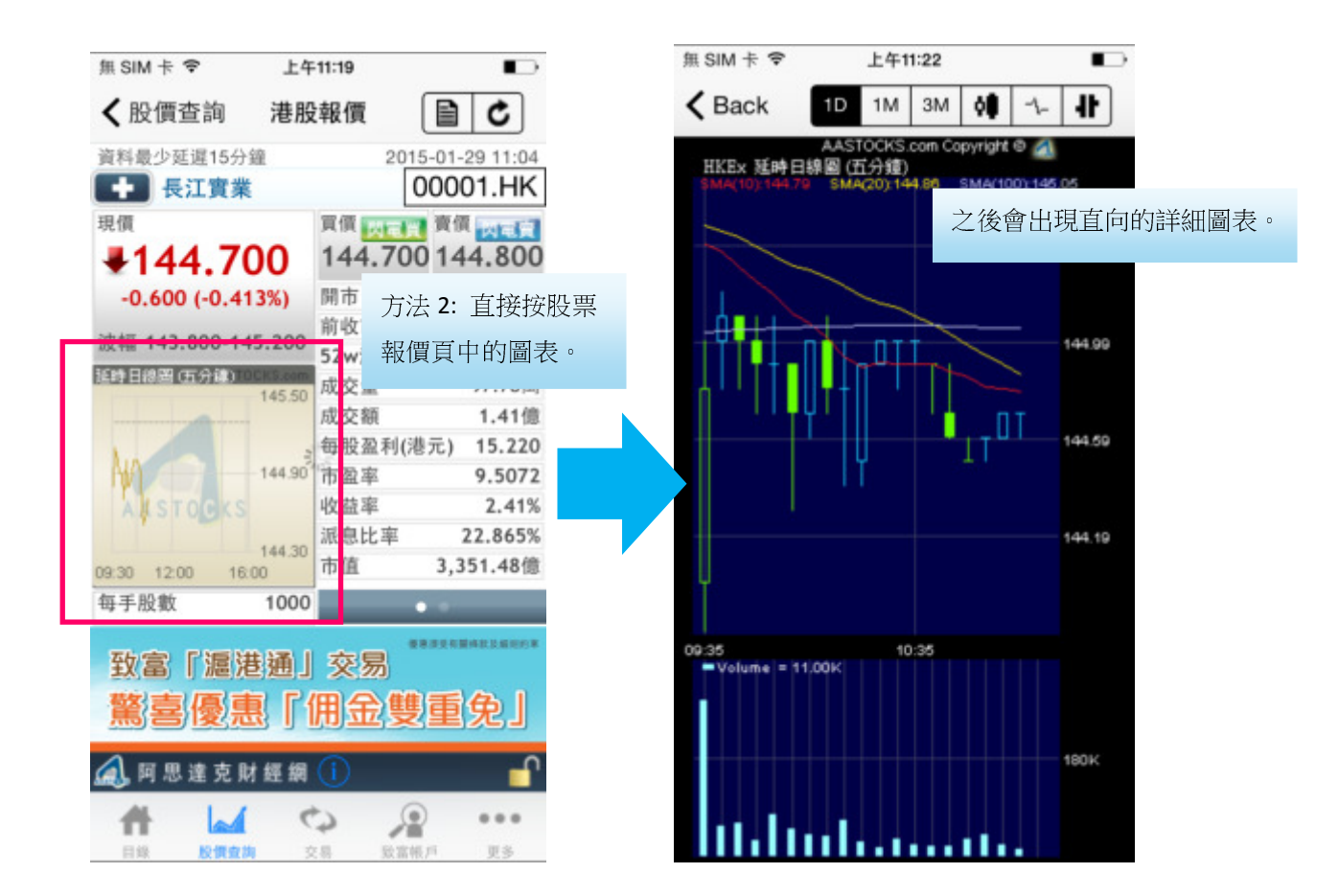

#### 3. 交易視窗

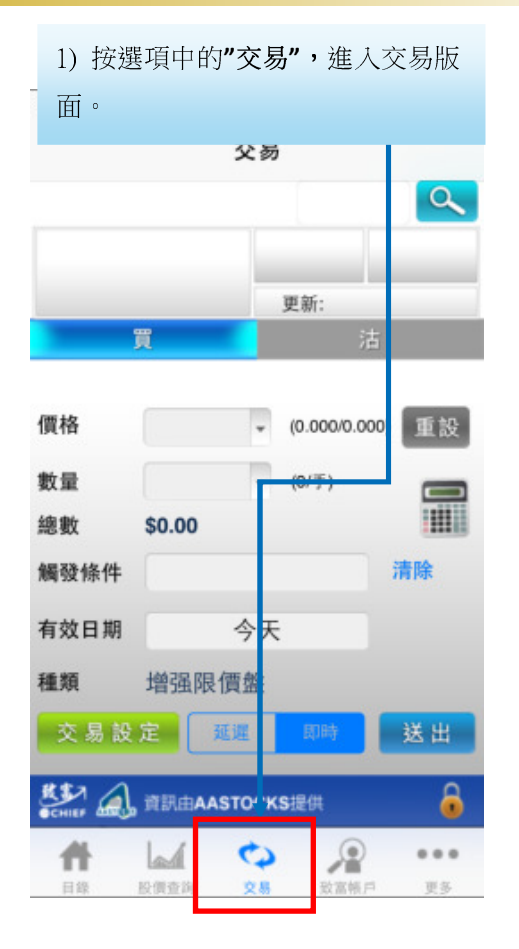

| 2) 也可在報價版面按價格,進入交        |           |                      |                         |  |  |  |
|--------------------------|-----------|----------------------|-------------------------|--|--|--|
| 易版面。                     |           |                      | +                       |  |  |  |
| < 股價查調                   | 港股幹       | 数1買                  | ( <b>B</b>   <b>C</b> ) |  |  |  |
| 資料取少建進15分計               | 99        | [                    | 00001.HK                |  |  |  |
| <sup>現價</sup><br>145.40  | <b>)0</b> | 《價 [145.40           | ]<br>資價<br>145.700      |  |  |  |
| +0.100 (+0.06            | 9%)       | 用市                   | 144.000                 |  |  |  |
| 波幅 143.800-14            | 5.800     | 前收市                  | 145.300                 |  |  |  |
| 延時日線團(西分鐘)               | CKS.com   | i2w波幅1               | 04.80-152.00            |  |  |  |
|                          | 145.90    | 友交量                  | Z.44白禹                  |  |  |  |
| May                      | 月         | 文父額<br>三四 羽 むい       | 3.54個                   |  |  |  |
| N                        | 145 10 1  | サ股 室 利(              | 座元) 15.220              |  |  |  |
| MAN                      | 110.10    | D 渔 平<br>6 芯 索       | 2 39%                   |  |  |  |
| What Alara               | 1         | 《 <u>一</u> 中<br>『良比率 | 22.865%                 |  |  |  |
| 09-30 12:00 16:0         | 144.30    | 市值                   | 3,367.70億               |  |  |  |
| 每手股數                     | 1000      |                      | • •                     |  |  |  |
| 致富「滬港通」交易<br>驚喜優惠「佣金雙重免」 |           |                      |                         |  |  |  |
| 📣 阿思達克財                  | [經網(      | D                    | ſ                       |  |  |  |
|                          | ¢         | > >                  |                         |  |  |  |

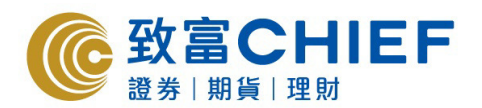

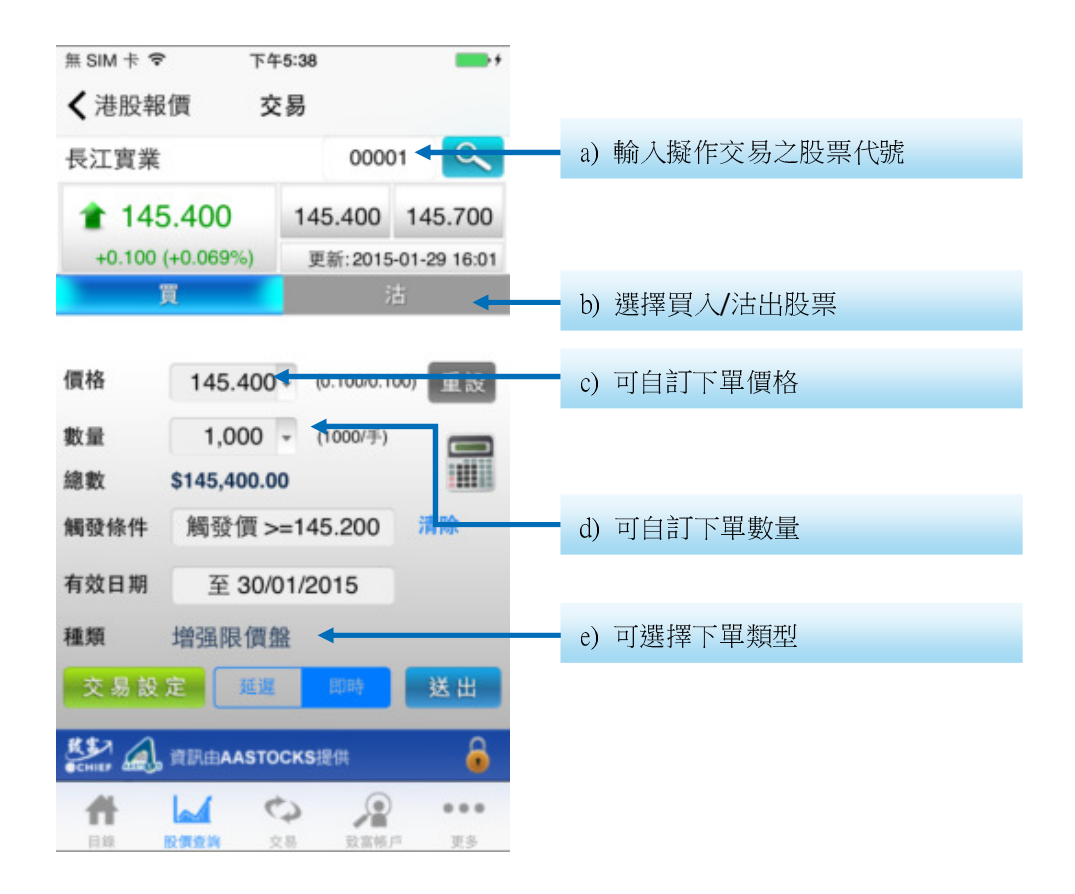

cl) 按下此按鈕,可輸入欲下單之價格。

I

| 00000<br>145.400<br>更新: 2015-<br>近<br>(0.100/0.10 | 1<br>145.700<br>1-29 16:01                                  |
|---------------------------------------------------|-------------------------------------------------------------|
| 00000<br>145.400<br>更新: 2015-<br>注<br>(0.100/0.10 | 1<br>145.700<br>(1-29 16:01<br>(1-29 16:01)<br>(1-29 16:01) |
| 145.400<br>更新: 2015<br>次<br>(0.100/0.10           | 145.700<br>01-29 16:01<br>5<br>00) 重設                       |
| 更新:2015-<br>注<br>(0.100/0.10                      | 01-29 16:01<br>5<br>0() 重設                                  |
| (0.100/0.10                                       | 5<br>() 重設                                                  |
| (0.100/0.10                                       | 0 重設                                                        |
| (1000/手)                                          |                                                             |
| 取消                                                | 更改 確定                                                       |
|                                                   |                                                             |
| 100                                               |                                                             |
| 200                                               |                                                             |
| 300                                               |                                                             |
| 400                                               |                                                             |
|                                                   | 取消 3<br>200<br>300<br><b>400</b><br>500                     |

145.600

c2) 輸入欲下單之價格。

| 無 SIM 卡 🕈                  | ۲<br>۲                    | 午8:56          | -                |
|----------------------------|---------------------------|----------------|------------------|
|                            | 3                         | 交易             |                  |
| 長江實業                       |                           | c              | 0001 🔍           |
| 14                         | 5.400                     | 0.00           | 0.000            |
| 0.000                      | (0.000%)                  | 更新:2           | 2015-01-30 06:36 |
|                            | 買                         |                |                  |
| 數量<br>細新                   | 改量 1,000<br>am e145 400 0 |                | <sup>V手)</sup>   |
| 1                          |                           | 2<br>ABC       | 3<br>DEF         |
| <b>4</b><br><sub>GHI</sub> | 4 5<br>GHI JKL            | 4 5<br>GHI JKL | 6<br>MNO         |
| 7<br>PORS                  |                           | <b>8</b>       | 9<br>wxyz        |
|                            |                           | 0              | •                |

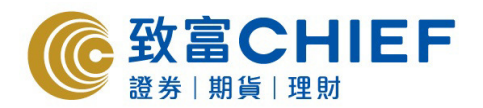

d1) 按下此按鈕, 可輸入欲下單之數 量。

| 無 SIM 卡 | Ş         | 下午     | 5:35 | 1         |       |          |
|---------|-----------|--------|------|-----------|-------|----------|
| く港股     | 報價        | 交      | 易    |           |       |          |
| 長江實     | 業         |        |      | 000       | 01    | 9        |
| 1 1     | 45.40     | D      | 14   | 15.400    | 1     | 15.700   |
| +0.10   | 00 (+0.06 | 9%)    | 3    | 更新:201    | 5-01- | 29 16:01 |
|         | 買         |        |      |           | 沽     |          |
| 價格      | 14        | 5.400  | •    | (0.100/0. | 100)  | 重設       |
| 數量      | 1,        | 000    |      | (1000/手)  | )     |          |
| 结款      | \$145     | 400.00 |      |           |       | 1        |
|         |           |        |      |           |       |          |

| 1,000 |  |
|-------|--|
| 2,000 |  |
| 3,000 |  |

el) 按一下"交易設定"可選擇

交易

00001

145.400 145.700

更新: 2015-01-29 16:01

145.400 - (0.100/0.100) 重設

1,000 - (1000/手)

\$145,400.00 觸發條件 觸發價 >=145.200 清除

有效日期 至 30/01/2015

0

-

交易設定 延迟

增强限價盤

9

111

送出

6

...

2

交易的觸法條件

無 SIM 卡 ♥ 下午5:38

< 港股報價

145.400

+0.100 (+0.069%)

買

長江實業

價格

數量

總數

種類

ff

| d2) 輸          | 入欲下聞       | 單之數                    | 量。              |                        |
|----------------|------------|------------------------|-----------------|------------------------|
| 無 SIM 卡 名      | <u>د</u> ۹ | <sup>午9:03</sup><br>交易 |                 |                        |
| 長江實業           | ŧ          | C                      | 00001           | 9                      |
| 14             | 5.400      | 0.00                   |                 | 0.000                  |
| 0.000          | 買          | 更明:4                   | 油               | 30 00.30               |
| 價格<br>數量<br>總齡 | 145        | • 0.100                | 0/0.100)<br>W手) | 重設<br><b>正</b> 設<br>確定 |
| 1              |            | 2<br><sup>ABC</sup>    | t               | 3<br>DEF               |
| 4<br>GHI       | 4 5        |                        | N               | 6                      |
| 7<br>PORS      |            | 8<br>TUV               | w               | 9<br>xyz               |
|                |            | 0                      |                 | 8                      |

| 焦SIM卡令 7         | 5年5:36 |   |
|------------------|--------|---|
| <b>〈</b> 交易 交    | 易設定    |   |
| 觸發條件             | Ļ      |   |
| 觸發條件             | N/A    |   |
| 觸發價              |        |   |
| 有效日期             | 今天     |   |
| <b>▼</b> 否包括AL時段 | 是      | 否 |

| N/A   |  |
|-------|--|
| 大於或等如 |  |
| 小於或等如 |  |

| 無SIM 卡 ❤    | 下午5:  | 7    |       |
|-------------|-------|------|-------|
| <b>く</b> 交易 | 交易敲   | 定    | _     |
| 觸發條件        |       |      |       |
| 觸發條件        |       | N/A  | -     |
| 觸發價         |       |      | ÷     |
| 有效日期        |       | 今天   | ×     |
| 是否包括ALB     | 寺段    | 是    | 否     |
|             |       | 取消 夏 | 包改 確定 |
|             | 145.1 | 60   |       |
|             | 145.3 | 300  |       |
|             | 145.4 | 100  |       |
|             | 145.5 | 500  |       |
|             | 145.6 | 500  |       |
|             |       |      |       |

e3) 可選擇不同/自訂觸發價格。

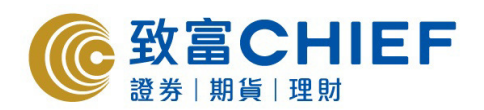

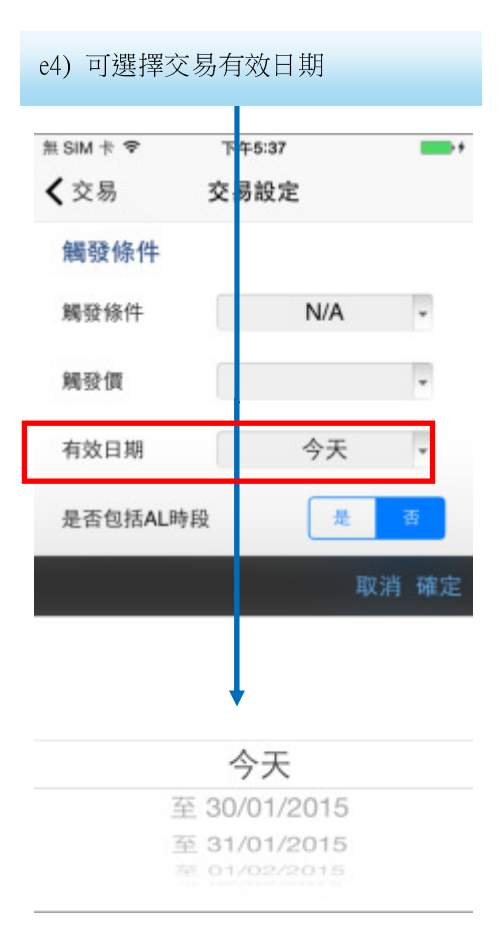

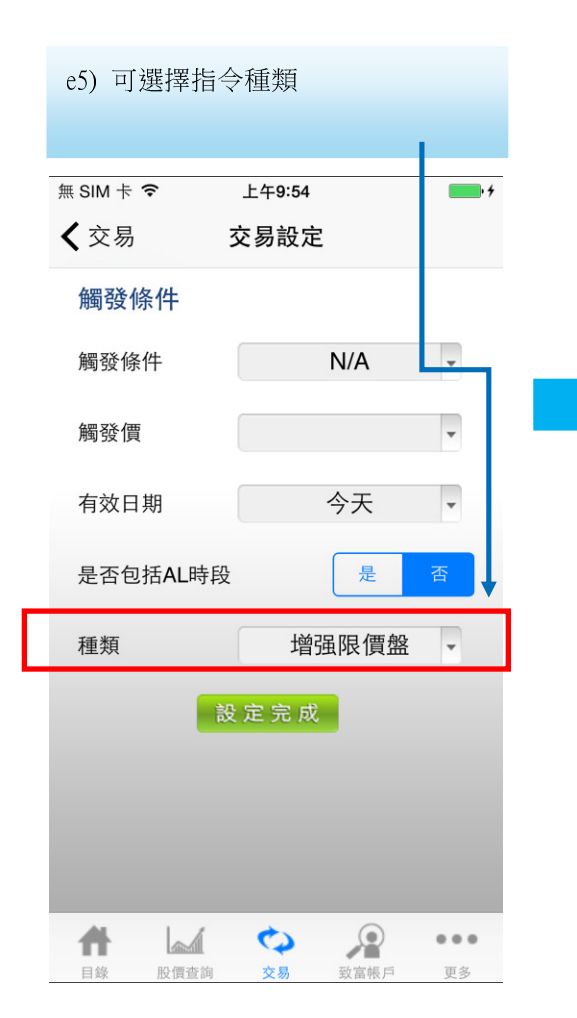

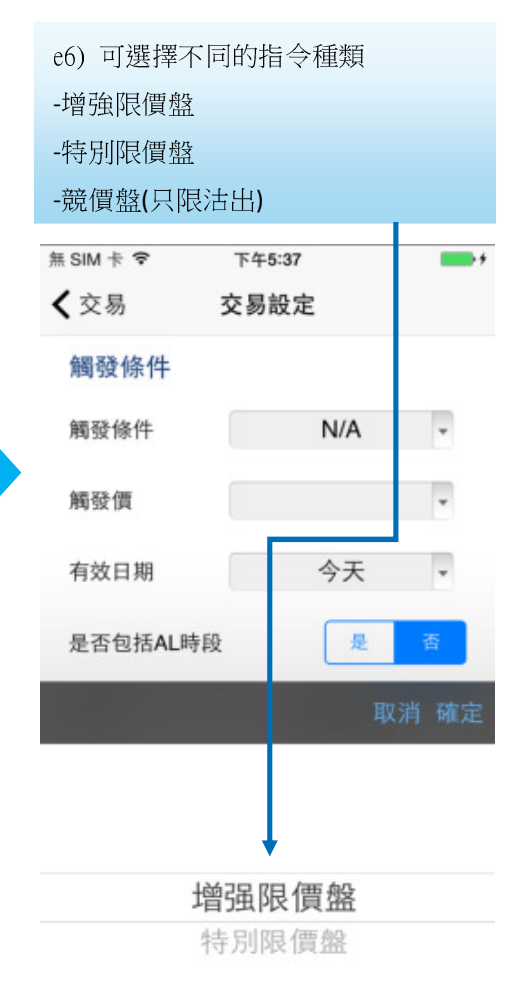

當所有項目選定後可按下**"送出"** 册,按下**"送出"**按鈕前請檢查所有 目是否正確。

|      | <u> </u>     | 5          | 5      |       |
|------|--------------|------------|--------|-------|
| 價格   | 145.400 -    | (0.100/0.1 | 00) 重設 |       |
| 數量   | 1,000 -      | (1000/手)   |        |       |
| 總數   | \$145,400.00 |            | 111    |       |
| 觸發條件 | 觸發價 >=1      | 45.200     | 清除     |       |
| 有效日期 | 至 30/01      | /2015      |        | a) ये |
| 種類   | 增强限價盤        | _          |        | 5)    |
| 交易設  | 定通道          | 即時         | 送出     | 項目    |
| 32 1 | 資訊由AASTOCH   | s提供        | 6      |       |

2

致富根户

...

更多

0

交易

| 無 SIM 卡 ❤       | 下午5:38 |        |        | -       |
|-----------------|--------|--------|--------|---------|
| く港股報價           | 交易     |        |        |         |
| 長江實業            |        | 0000   | 01     | Q       |
| 145.400         | 14     | 5.400  | 145    | 5.700   |
| +0.100 (+0.069% | ) 更    | 新:2015 | -01-29 | 9 16:01 |
| 買               |        |        | 古      |         |

ff

日錄

-

股價查詢

| く港股執     | <b>發價 交</b> | 易            |              |
|----------|-------------|--------------|--------------|
| 長江實業     | t           | 0000         | 01 🔍         |
| 14       | 5.400       | 145.400      | 145.700      |
| +0.100   | (+0.069%)   | 更新:2015      | -01-29 16:01 |
|          | 買           |              |              |
|          |             | _            | _            |
| 價格       | 145.400     | * (0.100/0.1 | 00) 重設       |
| 數量       | 1,000       | * (1000/于)   |              |
| 總數       | \$145,400.0 | 0            |              |
| 觸發條件     | 觸發價 >       | =145.200     | 清除           |
| 有效日期     | 至 30/0      | 01/2015      |              |
| 種類       | 增强限價值       | 朣            |              |
| 交易設      | 定通          | E045         | 送出           |
| Kerner 🞣 | 資訊由AASTO    | <b>CKS提供</b> | â            |
| -        |             | 5 Q          |              |

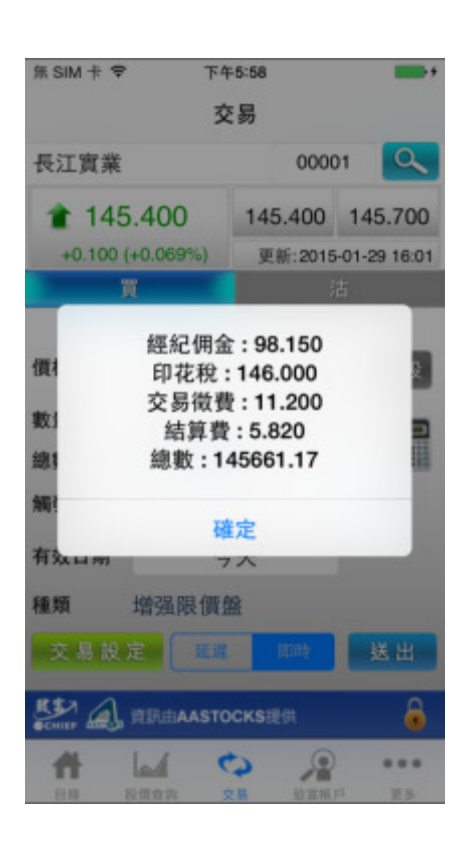

f) 按一下計數機圖案,即可在交易前 查詢交易費用。

致富CHIEF

證券 | 期貨 | 理財

![](_page_10_Picture_0.jpeg)

#### 4. 市場資訊

- 如欲查詢市場資訊,可在"股價查詢"一頁中,按下"市場"頁。

![](_page_10_Picture_3.jpeg)

![](_page_11_Picture_0.jpeg)

#### a. 指數

![](_page_11_Figure_2.jpeg)

| 無 SIM 卡 ❤     | 下午3:24   | <b>ا</b>                    |
|---------------|----------|-----------------------------|
| <b>〈</b> 股價查詢 | 指數       | C                           |
| 香港            | 中国       | 國際                          |
| 香港指數為實時<br>指數 | 疗飲<br>最新 | 2015-01-29 15:2<br>// 最低-最高 |
| ● 恆生指数        | 24594.82 | 24524.18-24739.2            |
| 國企指数          | 11712.62 | 11635.39-11850.4            |
| ●港中企業         | 4501.66  | 4496.05-4541.8              |
| ≥ 創業板         | 478.60   | 476.99-488.7                |
| ● 金融分類        | 33909.06 | 33800.68-34220.6            |
| 公用分類          | 57054.19 | 56827.66-57285.2            |
| 地產分類          | 32699.65 | 32577.15-32781.0            |
| 工商分類          | 14371.19 | 14311.71-14440.1            |
| 这幅指数          | 16.46    | 16.36-16.7                  |

![](_page_12_Picture_0.jpeg)

| 3. 按"最低-最高",可轉為查看"升跌幅" | • • |
|------------------------|-----|
|------------------------|-----|

| 係 SIM 卡 🗢 | 下午3:24   |                   |
|-----------|----------|-------------------|
| く股價查詢     | 指數       | C                 |
| 香港        | 中国       | 國際                |
| 香港指數為實時   | 指數       | 2015-01-29 15:23  |
| 指數        | 最新       | ▶ 最低-最高           |
| > 恆生指數    | 24594.82 | 24524.18-24739.22 |
| > 國企指數    | 11712.62 | 11635.39-11850.43 |
| ≥ 港中企業    | 4501.66  | 4496.05-4541.83   |
| ≥ 創業板     | 478.60   | 476.99-488.72     |
| ≥ 金融分類    | 33909.06 | 33800.68-34220.63 |
| ≥ 公用分類    | 57054.19 | 56827.66-57285.26 |
| ≥ 地產分類    | 32699.65 | 32577.15-32781.06 |
| ▶ 工商分類    | 14371.19 | 14311.71-14440.13 |
| ≥ 波幅指數    | 16.46    | 16.36-16.72       |
| 📣 阿思達克    | 財經網 🚺    | ſ                 |
| # 6       | 4 0      |                   |
| 日線 股價     | 2月 2月    | 鼓窗框户 更多           |

| 無 SIM 卡 ♥       | 下午3:24   |                              |
|-----------------|----------|------------------------------|
| く股價查詢           | 指數       | C                            |
| 香港              | 中國       | 國際                           |
| 香港指數為實時非        | 皆数       | 2015 01 20 15:20<br>TL 95 4W |
| 7日 9X<br>〇 恒生指数 | 24594.82 | -266.990 (-1.07)             |
| ▶ 國企指数          | 11712.62 | -251.020 (-2.10)             |
| ▶ 港中企業          | 4501.66  | -69.780 (-1.53)              |
| ≥ 創業板           | 478.60   | -8.960 (-1.84%               |
| ≥ 金融分類          | 33909.06 | -559.090 (-1.62)             |
| ▶ 公用分類          | 57054.19 | -156.070 (-0.27%             |
| ▶ 地產分類          | 32699.65 | -169.490 (-0.52%             |
| ▶ 工商分類          | 14371.19 | -98.110 (-0.68)              |
| >波幅指数           | 16.46    | +0.030 (+0.18%               |
| 📣 阿 思 達 克       | 財經網 🚺    | <b>_</b>                     |
| # 6             | ( C)     |                              |

| 無 SIM 卡 🗢                  | 下午3:24              |                          |
|----------------------------|---------------------|--------------------------|
| <b>く</b> 股價查詢              | 指數                  | 6                        |
| 香港                         | 中國                  | 國際                       |
| <del>普港指数為爽時</del> )<br>指數 | <del>当数</del><br>最新 | 2015 01 20 15:23<br>▼升跌幅 |
| ≥ 恆生指數                     | 24594.82            | -266.990 (-1.07%)        |
| ▶ 國企指數                     | 11712.62            | -251.020 (-2.10%)        |
| ≥ 港中企業                     | 4501.66             | -69.780 (-1.53%          |
| ≥ 創業板                      | 478.60              | -8.960 (-1.84%)          |
| 2 金融分類                     | 33909.06            | -559.090 (-1.62%)        |
| >公用分類                      | 57054.19            | -156.070 (-0.27%)        |
| ▶ 地產分類                     | 32699.65            | -169.490 (-0.52%)        |
| ▶ 工商分類                     | 14371.19            | -98.110 (-0.68%)         |
| ≥ 波幅指數                     | 16.46               | +0.030 (+0.18%)          |
| ▲ 阿思達支                     | 財編編()               |                          |

![](_page_13_Picture_0.jpeg)

#### b. 財經新聞

#### 1. 在"股價查詢"一頁中,選擇"財經新聞"

![](_page_13_Picture_3.jpeg)

| 無 SIM 卡 ❤     | 下午3:27        |         |
|---------------|---------------|---------|
| <b>く</b> 股價查詢 | 財經新聞          | C       |
| Q, 14         | 人股票代號         |         |
| 所有資訊即         | 市新聞 財星股終      | 紅邊情報    |
| 144 44        | 所有資訊          | 55 FH   |
| 國開行下周二指       | B標五期固息債 總額    | 〔上限28 > |
| 《中銀國際》 A      | 股午後仍向下,博力     | 反彈留     |
| 《外國股市》美       | 制設期貨回穩 道指)    | 明鏡弾3 >  |
| 標音: 佳兆業(0     | 01638.HK)違約事件 | +或令低 >  |
| 內地出台農機補       | 解贴指導意見 最高可    | J達60萬 > |
| 天大藥業(0045     | 5.HK)最多升14%   | 附屬通 >   |
| 《大行報告》班       | i信降金沙(01928.F | HK)目標>  |
| 豪特保健(0688     | 0.HK)料内地春節銷   | 销售比平 >  |
|               | 第1頁/共30頁      |         |
| 🔍 阿思達克        | 材經網 🕕         | f       |
| # 4           | 0 %           |         |
| 目標 股價資        | A 又易 放業       | 相戶 更多   |

 AAStocks 提供的財經 新聞分會有:
 -所有資訊
 -即市新聞
 -即市新聞
 -財星股評
 -紅邊情報
 -財星推介
 -技術攻略
 -公佈業績
 -公佈業績
 -大行報告
 -經濟數據
 -新股消息
 -個股新聞

![](_page_13_Figure_6.jpeg)

3. 在"個股新聞"一欄中輸入個股 號碼,即可看到個股新聞。

![](_page_14_Picture_0.jpeg)

#### c. 派息紀錄

![](_page_14_Picture_2.jpeg)

| 1. 可查           | 看該公司         | 近兩年          | 的派             |
|-----------------|--------------|--------------|----------------|
| 息紀              | 錄。           |              |                |
|                 |              |              |                |
| Q 00005         |              |              | 0              |
| RE 1011-1-0-075 | 该公司近南年的》     | E息記錄         | 00005          |
| 進登控版            |              |              | 00005          |
| 公佈日期            | :2014/10/06  | 派息事項         | :第三次中期業        |
| 年度              | :2014/12     | 方式           | :現金/實物         |
| 派息内谷<br>陰澤日     | 2014/10/23   | 0.1000       | (相面            |
| 截止過戶日期          | :            |              |                |
| 派息日期            | :2014/12/10  |              |                |
| 公佈日期            | :2014/08/04  | 派息事项         | :第二次中期業-       |
| 年度              | : 2014/12    | 方式           | :現金/實物         |
| 派息内容            | 股息:美元        | 0.1000       | (相當            |
| 陈//P口<br>載止過百日期 | 2014/08/20   |              |                |
| 派息日期            | 2014/10/09   |              |                |
| 八体口服            | - 2014/05/07 | 16.01.00.15  | · rh 119 52 48 |
| 年度              | :2014/03/07  | 京志手供         | :現金/書物         |
| 派息内容            | : 2 股息: 美元   | 0.1000       | (相當            |
| 除淨日             | : 2014/05/21 |              |                |
| 截止過戶日期          |              |              |                |
| 派息日期            | : 2014/07/10 |              |                |
| 公佈日期            | :2014/02/24  | 派息事项         | :第四次中期業.       |
| 📣 阿思達 3         | 克 財 經 網 🚺    |              | <b>-</b>       |
| # 1             | 69 N         | 2            |                |
| 1145 804        | 10 M 10 M    | mi-minist et | 10.0           |

. 4

#### d. 正在招股

![](_page_14_Figure_5.jpeg)

![](_page_15_Picture_0.jpeg)

#### e. 即將上市新股

 在"股價查詢"一頁中,選 擇"即將上市新股"。

![](_page_15_Picture_3.jpeg)

| 無 SIM 卡 🌩      | 下午4:39                   | -          |
|----------------|--------------------------|------------|
| 股價查詢 即         | 將上市新股                    |            |
| Q, 18          | 人股票代號/名稱                 |            |
| 時間由你國際控制       | 股有限公司                    | 01327      |
| 行業 : 〇鐘鉄       | 未寶                       |            |
| 招股日期:2015/01/  | 20 - 2015/01/2           | 3          |
| 招股價 :1.10-1.3  | <ol> <li>每手股數</li> </ol> | :2000      |
| 入場費 : HK\$2,62 | 26 上市日期                  | 2015/01/30 |
| 暗盤價 :N/A       |                          |            |

| <b>《</b> ] 同 思 | 建克财能 | I # () |      | <b>_</b> |
|----------------|------|--------|------|----------|
| <b>H</b>       |      | 0      |      |          |
| 目録             | 設備改調 | 交易     | 取富裕户 | 王子       |

#### f. 上市時間表

![](_page_15_Picture_7.jpeg)

| Sun | Mon | 1)<br>Tue | 月 20 | 15<br>Thu | Fri | -  |
|-----|-----|-----------|------|-----------|-----|----|
| 28  | 29  | 30        | 31   | 1         | 2   | 3  |
| 4   | 5   | 6         | 7    | 8         | 9   | 10 |
| 11  | 12  | 13        | 14   | 15        | 16  | 17 |
| 18  | 19  | 20        | 21   | 22        | 23  | 24 |
| 25  | 26  | 27        | 28   | 29        | 30  | 31 |

列表

今天

![](_page_16_Picture_0.jpeg)

#### g. 已上市新股

![](_page_16_Picture_2.jpeg)

| 無 SIM 卡 ♥             | 下午4:     | 39    | -+              |
|-----------------------|----------|-------|-----------------|
| く股價查詢                 | 已上市      | 新股    | C               |
| 0                     | 、輸入股票    | 代號/名称 | ļ               |
| 按上市日期                 | 技首日:     | 表現    | 按累積表現           |
| 資料最少延遲15分<br>科最少延遲15分 | 藏        | 2     | 015-01-29 16:01 |
| 行業:日                  | 家具及家民    | 日田田   | 00022           |
| 招股價 :1.3              | 80       | 現價    | : 1.130         |
| 首日表現:-24              | .64%     | 升跌    | : -0.040        |
| 累積表現:-18              | .12%     | 升跌(%  | ): -3.419%      |
| 超額借款:5.1              | 0.0      |       |                 |
| 中載平(%):10             | 15/01/16 |       |                 |
| 東方大學城村                | RO       |       | 08067           |
| 行業・                   | 协商投资     |       | 20.000 C        |
| 招股價 : 2.6             | 40       | 現價    | 2.720           |
| 首日表現:+5.              | .68%     | 升跌    | 0.000           |
| 累積表現:+3.              | .03%     | 升跌(%  | ): 0.000%       |
| 超额倍數 : N//            | A        |       |                 |
| 中華率(%): N//           | A        |       |                 |
| 上巾白柄:20               | 15/01/16 |       | 09120           |
|                       | 化工業具     |       | 00139           |
| 17.84 .0              | 化工理的     | -     |                 |
| 🔍 阿思達克                | 財經網 (    | U I   |                 |
| # 4                   | 10       | 5     |                 |
| 1102 12-121           | 28 28    | 11.1  | 8/2 E.S         |

![](_page_17_Picture_0.jpeg)

#### 5.交易資料、現金結餘及提存

#### 交易資料

| 無 SIM 卡 ♥ 下午2:17<br>致富帳戶 | • <del>•</del> |    |               |        |         |
|--------------------------|----------------|----|---------------|--------|---------|
| ▶ 交易狀況                   | >              |    |               |        |         |
| 🧵 延遲交易                   | >              |    |               |        |         |
| 支 投資組合                   | >              |    |               |        |         |
| ∎ 🍝 現金結餘                 | >              |    |               |        |         |
| • 現金提存                   | >              |    |               |        |         |
| □□/ 提存紀錄                 |                |    |               |        |         |
|                          |                |    |               |        |         |
|                          |                |    |               |        |         |
|                          |                |    |               |        |         |
| 8\$2                     | 0              | 1  | <b>左"</b> 孙宫帷 | 〔白"山司才 | 季季亦     |
| CHIEF 编》資訊由AASTOCKS提供    |                | 1. |               | 아무리트   | 1. 但又 % |
|                          |                |    | 和尸口貧          | 科 。    |         |
| 目錄 股價查詢 交易 致富帳戶          | 更多             |    |               |        |         |

#### 2. 在"交易狀況"中可查看訂 3. 按"訂單詳細資料",即可查 單狀態。 看詳細的交易資料。 無 SIM 卡 훅 下午2:22 **•**•• m olivi ⊤ ▼ P+2.20 r+2.20 更新 **〈**交易狀況 **〈**致富帳戶 交易狀況 **〈**致富帳戶 交易狀況 更新 按下單時間 按交易狀態 按交易類別 按下單時間 按交易狀態 海通證券 06837 批核中 買入 HKD 夏入 海通證券 06837 16.800 1,200 批核中 價格 數量 30/01/15 01:34 4 價格 16.800 平均成交價 Γ. 0.000 種類 増强限價盤 狀態 批核 已成交股數 0 數量 1,200 已成交股數 0 1,200 未成交股數 種類 增强限價盤 觸發條件 包括AL時段 有效日期 否 01:34:10 (30/01/15) 17661211 輸入時間 交易編號 經紀代號 拒絕原因 拒絕者 信貸評語 None iPhone trading 3. 再按">"圖案一下,可查看 訂單詳細資料 各項交易詳情。 更改紀錄 CHIEF A 資訊由AASTOCKS提供 6 6 # # 0 $\mathcal{P}$ ... 0 $\mathcal{P}$ ... 關閉 目錄 股價查詢 更多 股價查詢 更多 目錄 致富帳戶

![](_page_18_Picture_0.jpeg)

#### 投資組合

在投資組合中可查看持股詳情

![](_page_18_Picture_3.jpeg)

| CHIEF AD |      | STOCKS | 是供           | ê  |
|----------|------|--------|--------------|----|
| *        |      | 0      | $\mathbf{P}$ |    |
| 目錄       | 股價查詢 | 交易     | 致富帳戶         | 更多 |

#### 現金結餘

於"致富帳戶"中按"現金
 結餘"。

![](_page_18_Picture_7.jpeg)

![](_page_19_Picture_0.jpeg)

| 2. 第一頁會顯示所有貨幣                                                                                            | 3. 向左滑動,會顯示港幣的     | 4. 再向左滑動,會顯示人民                                                                                          |
|----------------------------------------------------------------------------------------------------|--------------------|----------------------------------------------------------------------------------------------------|
| 的現金結餘                                                                                                    | 現金結餘               | 幣的現金結餘                                                                                                  |
| 無 SIM 卡 ゔ ト午4:51 ■● 1                                                                                    | 黒 SIM 卡 🍞 ト午2:06 💼 | 無 SIM 卡 ❤ ト午2:07 ■                                                                                      |
|                                                                                                    | <b>〈</b> 致富帳戶      | <b>〈</b> 致富帳戶                                                                                           |
| 投資組合現金結餘                                                                                                 | 投資組合現金結餘           | 投資組合現金結餘                                                                                                |
| 最後更新: 04:51:46                                                                                           | 最後更新: 02:06:42     | 最後更新: 02:06:42                                                                                          |
| 帳戶號碼                                                                                                    | 帳戶號碼               | 帳戶號碼                                                                                                    |
|                                                                                                    |                    |                                                                                                    |
| 貨幣 <b>(</b> 等值) HKD                                                                                      | 貨幣 HKD             | 貨幣 CNY                                                                                                  |
| 購買力 \$1,111,872.50                                                                                       | 結餘 \$479,772.44    | 結餘 \$500,000.00                                                                                         |
| • •                                                                                                    | 可提取結餘 \$479,772.44 | 可提取結餘 \$0.00                                                                                            |
| 🐉 🚛 j 訳由AASTOCKS提供                                                                                       | 阿左滑動               | 彩 点 向左滑動 🔒                                                                                              |
| 合         込         や         2         ・・・           目錄         股價質詢         文易         数富帳戶         更多 |                    | 合         公         公         公         ・・・           目線         設備資助         文易         設備務         更多 |

•+

>

>

8

更多

#### 現金提存

無 SIM 卡 ♥ 下午2:17 1. 於"致富帳戶"中按"現 致富帳戶 金提存" ▶ 交易狀況 Ι 延遲交易 Q 投資組合 通 現金結餘 /提存紀錄 🖬 🗘 🧏 ... -ff 股價查詢 日期 交易 致富栖户

![](_page_20_Picture_0.jpeg)

2. 按"提款",在"數額"欄可輸入 欲提款的金額,然後按"確定"。

![](_page_20_Figure_2.jpeg)

| 3. | 按"提存紀錄" | , | 即可查看已提 |
|----|---------|---|--------|
| 存  | 的紀錄。    |   |        |

![](_page_20_Figure_4.jpeg)

**3.** 按"存款", 選擇存入方法,在"數額"欄可輸入欲存款的金額,然後按確定。

| <sup>無 SIM 卡</sup> | 下午1:31    | • *  |
|--------------------|-----------|------|
| 現金提存               | 1         | 是存紀錄 |
| 提款                 | 存款        | 截數時間 |
| 帳戶號碼               | 匯豐銀行      |      |
| 貨幣                 | HKD       |      |
| 存入方法               | e-Banking |      |
|                    |           | 確定   |

| e-Banking   |  |
|-------------|--|
| ATM machine |  |
| Cash        |  |
| Cheque      |  |

![](_page_21_Picture_0.jpeg)

#### 投資組合

在投資組合中可查看持股詳情

![](_page_21_Picture_3.jpeg)

\*\*\* 完 \*\*\*